# hive, impala客户端使用

[宝付网络科技(上海)有限公司] [上海市浦东新区居里路 99 号]

#### 关于本文档

#### 文档信息

| 文档名称          |          | hive,impal | la客户端使用 | 刊                        |    |      |
|---------------|----------|------------|---------|--------------------------|----|------|
| 作者            |          | 杨泽         |         |                          |    |      |
| 审批者           |          |            |         |                          |    |      |
| 说明            |          |            |         |                          |    |      |
| 文件名称          |          |            |         |                          |    |      |
| 修订历史 <b>(</b> | REVISION | HISTORY    | 0       |                          |    |      |
| 版本            | 节章       |            | 类型      | 日期                       | 作者 | 备注   |
| 1.0           | 所有       |            | 创建      | 2018年 <b>0</b> 7月19<br>日 | 杨泽 | 文档建立 |

### 内部资料 注意保密

### 安装DbVisualizer

破解版的支持多个tab

### 安装hive驱动

可以在hive的lib目录下找到下面2个jar

hadoop-common. jar

hive-jdbc-standalone.jar

#### 菜单栏 tool->Diver Manager -->hive

#### 选择下载好的2个jar

| I Driver Manager        |                    |                                              | -   | ×      |
|-------------------------|--------------------|----------------------------------------------|-----|--------|
| Driver Edit             |                    |                                              |     |        |
| + 🗙 🗶 🔩 🏋 🔨 📁           |                    |                                              |     |        |
| Driver Name             | Driver Settings    |                                              |     |        |
| Cache                   | A Same:            | Mive                                         |     |        |
| 3B2                     | URL Format:        | idhe:hive2://(server):(port10000)/(database) |     |        |
| 182 (DataDirect)        |                    |                                              |     |        |
| 182 for AS/400 (JT0pen) | Driver Class:      | Me org. spache. have. jdbc. HaveDriver       |     | ~      |
| ✓ 182 ±/06              | More Information:  | http://www.dbvis.com                         |     |        |
| a Exasol                |                    | III = INBC Driver = INDI Leaken              |     |        |
| Firebird                |                    | jobs birter _ jabr brokey                    |     |        |
| FrontBase               | Driver File Fat    | hs                                           |     |        |
| 2 H2 embedded           | User Specifie      | d System Classpath                           |     |        |
| 🕑 M2 server             | C:\app\DbVi        | sualizer\jdbc\hive\hadoop-common. jar        |     | -      |
| 🗹 Nive                  | C:\app\DbVi        | sualizer\jdbc\hive\hive-jdbc-standalene.     | jer |        |
| 32 Heoview              | III org. space     | ne. hive. jdbc. NiveDriver                   |     | ~      |
| MSQLDB embedded         |                    |                                              | /   | ^      |
| HSQLDB server           |                    |                                              |     | $\sim$ |
| Informix                |                    |                                              | -   | 1      |
| Informix (DataDirect)   |                    |                                              |     |        |
| JavaDB/Derby embedded   |                    |                                              |     | -      |
| JavaDB/Derby server     |                    |                                              |     |        |
| JDataStore              |                    |                                              |     |        |
| MariaDS                 |                    |                                              |     |        |
| Maccol                  |                    |                                              |     | _      |
| Mchol                   | Show Full Fat      | n                                            |     |        |
| Riner Riner             | Driver Meta Dat    |                                              |     |        |
| Webbe (BasaDireas)      | Version: 1.        | 1                                            |     |        |
| Rybac (Detebirect)      | ✓ Bane: H          | ive JDBC                                     |     |        |
| 2 = Custom Driver       | Version String: 1. | 1.0-edh5.13.0                                |     |        |

#### 连接hive

新建连接,选择驱动类型hive,填入HiveServer2的IP地址,端口10000.用户名,和密码。

测试环境: jdbc:hive2://10.0.19.48:10000/

生产环境: jdbc:hive2://192.168.81.201:10001/ (高可用)

| Connection 🎉 Prop      | erties                         |  |  |  |  |  |
|------------------------|--------------------------------|--|--|--|--|--|
| Connection             |                                |  |  |  |  |  |
| lisne                  | hive-local-test                |  |  |  |  |  |
| Notes                  |                                |  |  |  |  |  |
| Database               |                                |  |  |  |  |  |
| Settings Format        | MID Database URL               |  |  |  |  |  |
| Database Type          | Auto Detect (Hive)             |  |  |  |  |  |
| Driver (JDBC)          | S Hive                         |  |  |  |  |  |
| Database URL           | jdbc:hive2://10.0.19.48:10000/ |  |  |  |  |  |
| 🥜 Authentication       |                                |  |  |  |  |  |
| Database Userid        | yarn                           |  |  |  |  |  |
| Database Password      | *******                        |  |  |  |  |  |
| 🖌 Options              |                                |  |  |  |  |  |
| Auto Commit            |                                |  |  |  |  |  |
| Save Database Password | Save Between Sessions          |  |  |  |  |  |
| Permission Mode        | Development                    |  |  |  |  |  |

### 连接impla

新建连接,选择驱动类型hive,填入Impala Daemon的IP地址,端口21050.用户名,和密码。

测试环境: jdbc:hive2://10.0.19.48:21050/

生产环境: jdbc:hive2://192.168.15.207:21050 (高可用)

| Connection 矝 Properties                      |                                |  |  |  |  |  |  |
|----------------------------------------------|--------------------------------|--|--|--|--|--|--|
| 🚔 Connection                                 |                                |  |  |  |  |  |  |
| Name                                         | impala-local-test              |  |  |  |  |  |  |
| Notes                                        |                                |  |  |  |  |  |  |
| 📒 Database                                   |                                |  |  |  |  |  |  |
| Settings Format                              | Mal Database URL               |  |  |  |  |  |  |
| Database Type                                | Auto Detect (Hive)             |  |  |  |  |  |  |
| Driver (JDBC)                                | S Hive                         |  |  |  |  |  |  |
| Database URL                                 | jdbc:hive2://10.0.19.48:21050/ |  |  |  |  |  |  |
| 🎤 Authenticution                             |                                |  |  |  |  |  |  |
| Database Userid                              | yarn                           |  |  |  |  |  |  |
| Database Password                            | *******                        |  |  |  |  |  |  |
| 🖌 Options                                    |                                |  |  |  |  |  |  |
| Auto Commit                                  |                                |  |  |  |  |  |  |
| Save Database Password Save Between Sessions |                                |  |  |  |  |  |  |
| Permission Mode Development                  |                                |  |  |  |  |  |  |

#### 其他问题:

Impala 设置队列与hive不同

Impala: SET request\_pool=development;

Hive: set mapreduce.job.queuename=xy\_yarn\_pool.development ;

# DBVisualizer 解决中文乱码问题

| General Database                                                                                                    |                                                                                                    |                                                                                                    |                                                                      |                        |                  | - |
|----------------------------------------------------------------------------------------------------|----------------------------------------------------------------------------------------------------|----------------------------------------------------------------------------------------------------|----------------------------------------------------------------------|------------------------|------------------|---|
| General Scatabase                                                                                                    | Font Settings                                                                                                    |                                                                                                    |                                                                      |                        |                  |   |
| eneral o                                                                                                    | Set the fonts that are used in Dhalin                                                                                                    | and and                                                                                               | -                                                                    |                        |                  |   |
| Appearance                                                                                                    | Grid: Whitemak                                                                                                    | I Plain, 12                                                                                           |                                                                      |                        | ~                | E |
|                                                                                                    | SOL Editor (Text Editor                                                                                                    |                                                                                                    |                                                                      |                        |                  |   |
| Key Bindings                                                                                                    | SQL Editor/Text Editor Guscier                                                                                                    | m, Plain, 12                                                                                          |                                                                      |                        | ~                |   |
| Tabs                                                                                                    | Application (Rest of UI)                                                                                                    |                                                                                                    |                                                                      |                        |                  |   |
| Master Password                                                                                                    | Synthetica L&Fs: 100                                                                                                    | ÷ %                                                                                                   |                                                                      |                        |                  |   |
| Database Connection                                                                                                    |                                                                                                    |                                                                                                    | 1                                                                    |                        |                  |   |
| SSH Settings                                                                                                    | Other L&Ps: 0050784                                                                                                    | 集, Plain, 12                                                                                          |                                                                      |                        | ~                |   |
| 📑 Database Profile                                                                                                    |                                                                                                    |                                                                                                    |                                                                      |                        |                  |   |
|                                                                                                    |                                                                                                    |                                                                                                    |                                                                      |                        |                  |   |
| Driver Manager                                                                                                    | SQL Editor Styles                                                                                                    |                                                                                                    |                                                                      |                        |                  |   |
| Permissions                                                                                                    | SQL Editor Styles<br>Use these settings to define the styl                                                                                                    | le and color for t                                                                                    | the font used in the SQL editor. I                                   | Note: Restart is requi | red.             |   |
| Driver Manager<br>Permissions<br>File                                                                                                    | SQL Editor Styles<br>Use these settings to define the style                                                                                                    | le and color for t                                                                                    | the font used in the SQL editor.                                     | Note: Restart is requi | red.             |   |
| Permissions<br>File<br>Data Formats                                                                                                    | SQL Editor Styles<br>Use these settings to define the style<br>Normal                                                                                                    | le and color for<br>Font:                                                                             | the font used in the SQL editor. I<br>Bold Italic                    | Note: Restart is requi | ired.            |   |
| Permissions<br>File<br>Data Formats<br>Time Zone                                                                                                    | SQL Editor Styles<br>Use these settings to define the style<br>Normal<br>Line Comment<br>Black Comment                                                                                                    | le and color for t<br>Font:<br>Background:                                                            | the font used in the SQL editor. I<br>Bold Italic                    | Note: Restart is requi | red.             |   |
| Driver Manager<br>Permissions<br>File<br>Data Formats<br>Time Zone<br>Variables<br>Table Data                                                                                                    | SQL Editor Styles<br>Use these settings to define the styl<br>Normal<br>Line Comment<br>Block Comment<br>Stoedood Kourged                                                                                                    | le and color for t<br>Font:<br>Background:                                                            | the font used in the SQL editor. I<br>Bold Italic                    | Note: Restart is requi | v                |   |
| Driver Manager<br>Permissions<br>File<br>Data Formats<br>Time Zone<br>Variables<br>Table Data<br>Transaction                                                                                                    | SQL Editor Styles<br>Use these settings to define the styl<br>Normal<br>Line Comment<br>Block Comment<br>Standard Keyword<br>Non-Standard Keyword                                                                                    | le and color for t<br>Font:<br>Background:<br>Foreground:                                             | the font used in the SQL editor. I<br>Bold Italic                    | Note: Restart is requi | v<br>v           |   |
| Driver Manager<br>Permissions<br>File<br>Data Formats<br>Time Zone<br>Variables<br>Table Data<br>Transaction<br>Monitor                                                                                            | SQL Editor Styles<br>Use these settings to define the styl<br>Normal<br>Line Comment<br>Block Comment<br>Standard Keyword<br>Non-Standard Keyword<br>Cliest Side Command                                                             | le and color for t<br>Font:<br>Background:<br>Foreground:<br>Effect:                                  | the font used in the SQL editor. I<br>Bold Italic                    | Note: Restart is requi | v v              |   |
| Driver Manager<br>Permissions<br>File<br>Data Formats<br>Time Zone<br>Variables<br>Table Data<br>Transaction<br>Monitor<br>Form Viewer                                                                             | SQL Editor Styles<br>Use these settings to define the styl<br>Normal<br>Line Comment<br>Block Comment<br>Standard Keyword<br>Non-Standard Keyword<br>Client-Side Command<br>Outed Literal                                            | le and color fort<br>Font:<br>Background:<br>Foreground:<br>Effect:<br>Effect: Color:                 | the font used in the SQL editor. I<br>Bold Italic                    | Note: Restart is requi | v v              |   |
| Driver Manager<br>Permissions<br>File<br>Data Formats<br>Time Zone<br>Variables<br>Table Data<br>Transaction<br>Monitor<br>Form Viewer<br>Grid                                                                     | SQL Editor Styles<br>Use these settings to define the styl<br>Line Comment<br>Block Comment<br>Standard Keyword<br>Non-Standard Keyword<br>Client-Side Command<br>Quoted Literal<br>Bracketed Literal                                | le and color for t<br>Font:<br>Background:<br>Foreground:<br>Effect:<br>Effect Color:                 | the font used in the SQL editor. I<br>Bold Italic                    | Note: Restart is requi | red.             |   |
| Driver Manager<br>Permissions<br>File<br>Data Formats<br>Time Zone<br>Variables<br>Table Data<br>Transaction<br>Monitor<br>Form Viewer<br>Grid<br>SQL Commander                                                    | SQL Editor Styles<br>Use these settings to define the styl<br>Normal<br>Line Comment<br>Block Comment<br>Standard Keyword<br>Non-Standard Keyword<br>Client-Side Command<br>Quoted Literal<br>Bracketed Literal<br>Label             | le and color for<br>Font:<br>Background:<br>Foreground:<br>Effect:<br>Effect Color:<br>Stripe Color:  | the font used in the SQL editor. I<br>Bold Italic<br>0, 0, 0<br>None | Note: Restart is requi | red. > > > > > > |   |
| Driver Manager<br>Permissions<br>File<br>Data Formats<br>Time Zone<br>Variables<br>Table Data<br>Transaction<br>Monitor<br>Form Viewer<br>Grid<br>SQL Commander<br>T Auto Completion                               | SQL Editor Styles<br>Use these settings to define the styl<br>Normal<br>Line Comment<br>Block Comment<br>Standard Keyword<br>Non-Standard Keyword<br>Client-Side Command<br>Quoted Literal<br>Bracketed Literal<br>Label<br>Operator | le and color fort<br>Font:<br>Background:<br>Foreground:<br>Effect:<br>Effect Color:<br>Stripe Color: | he font used in the SQL editor. I<br>Bold Italic<br>0, 0, 0<br>None  | Note: Restart is requi | v v v v          |   |
| Driver Manager<br>Permissions<br>File<br>Data Formats<br>Time Zone<br>Variables<br>Table Data<br>Transaction<br>Monitor<br>Form Viewer<br>Grid<br>SQL Commander<br>Auto Completion<br>Editor Templates             | SQL Editor Styles<br>Use these settings to define the styl<br>Ine Comment<br>Block Comment<br>Standard Keyword<br>Non-Standard Keyword<br>Client-Side Command<br>Quoted Literal<br>Bracketed Literal<br>Label<br>Operator            | le and color fort<br>Font:<br>Background:<br>Foreground:<br>Effect:<br>Effect Color:<br>Stripe Color: | the font used in the SQL editor. I<br>Bold Italic<br>0, 0, 0<br>None | Note: Restart is requi | v v v v          |   |
| Driver Manager<br>Permissions<br>File<br>Data Formats<br>Time Zone<br>Variables<br>Table Data<br>Transaction<br>Monitor<br>Form Viewer<br>Grid<br>SQL Commander<br>Auto Completion<br>Editor Templates<br>Comments | SQL Editor Styles<br>Use these settings to define the styl<br>Normal<br>Line Comment<br>Block Comment<br>Standard Keyword<br>Client-Side Command<br>Quoted Literal<br>Bracketed Literal<br>Label<br>Operator                         | le and color fort<br>Font:<br>Background:<br>Foreground:<br>Effect:<br>Effect Color:<br>Stripe Color: | the font used in the SQL editor. I<br>Bold Italic<br>0, 0, 0<br>None | Note: Restart is requi | > > > >          |   |

如果还是不能解决问题就修改File项的编码,一般默认为gbk

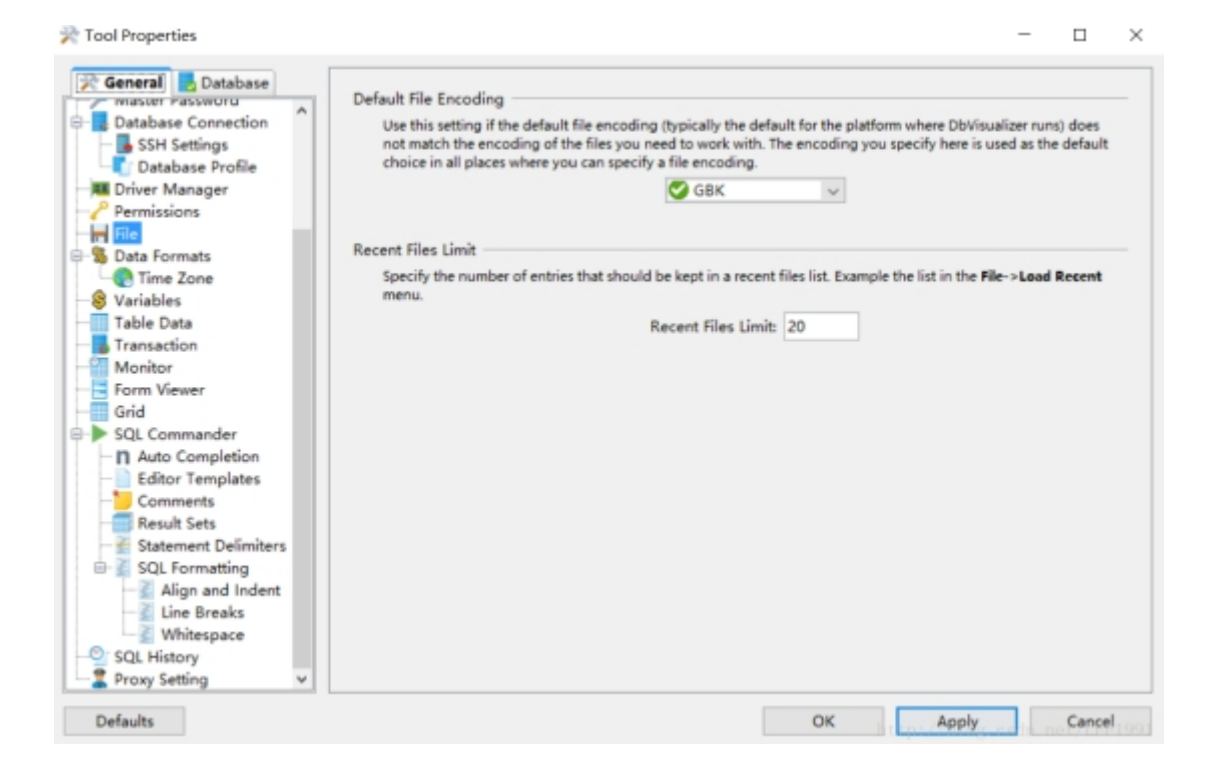

# 开启自动提示

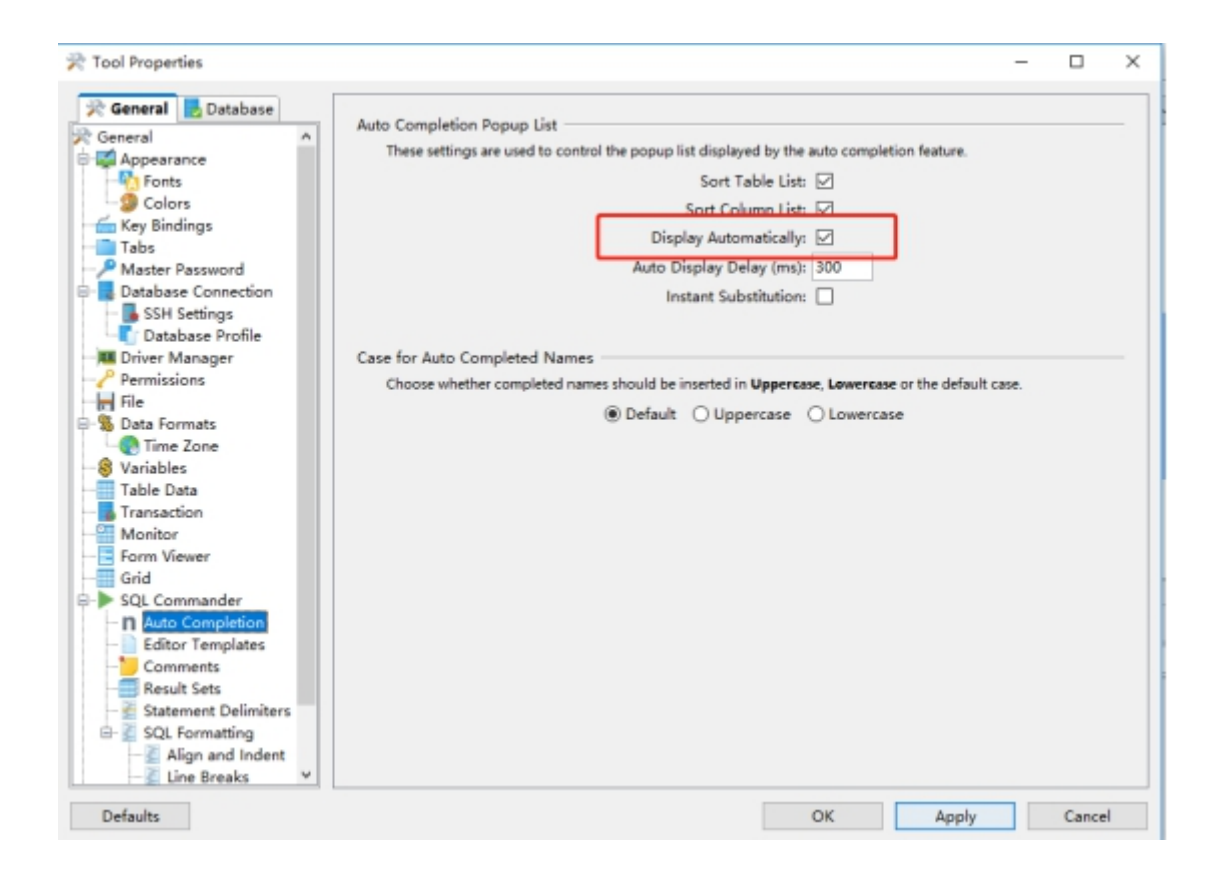

## 更改下载的行数

| E. DiVisualizer Pro 9.1.8 - Diproviri, impalatio                                                                                                    | ngala soj                                                                                                    |                                                                                                    |      | - 0 X                       |
|----------------------------------------------------------------------------------------------------|----------------------------------------------------------------------------------------------------|----------------------------------------------------------------------------------------------------|------|-----------------------------|
| the for the former for community                                                                                                    | on hos Ester Date                                                                                                    |                                                                                                    |      |                             |
|                                                                                                    |                                                                                                    |                                                                                                    |      |                             |
| • Britip your tevorite objects nere-                                                                                                    |                                                                                                    |                                                                                                    |      |                             |
| Detabases Longia a ferontes                                                                                                    | Princer X Pringelag X Prin                                                                                                    | Ster X Strepents X Streets X                                                                                                    |      |                             |
| Oracle Status         Second           Second         Second           Second         Second | District and a second second s | Cliffity 2000as      Cliffity 2000as      Clif | 1243 | Min Hour Min Chan           |
| Chipsei type sansai ke Biered                                                                                                    | 11(7) MI                                                                                                    |                                                                                                    |      | Not Committed SDK impelants |
|                                                                                                    | 2 Log                                                                                                    |                                                                                                    |      |                             |

#### 如果端口网络不通,需要申请vpn 更改权限

<u>http://devops.baofoo.net</u> 提交工单

申请下列2个权限

192. 168. 15. 207:21050

192.168.81.201:10001

) devops.baofoo.net/#/console/apply/vpn

| is i | 宝付网络科技(上     | 海)有限公司                                                    |       |               |         |    |      |
|------|--------------|-----------------------------------------------------------|-------|---------------|---------|----|------|
| ~    | VPN申请        |                                                           | 液加啡   | 目遺信息          | ж       |    |      |
|      | 部门级际         | 10.005                                                    | R.D.  | 80            |         |    |      |
| Ň    | 所開起门         | Will-Bally Date                                           |       |               |         |    |      |
| ×    | -            | 0 MIRINE 0 4253                                           | 15-8: | 使用素达后         |         |    |      |
| ×    | 动网络黑         | 85 85                                                     | P/988 | 17/10名        |         | 40 | 用油油用 |
| ^    |              |                                                           | ю     | 180           |         |    |      |
| л    |              |                                                           |       | Mincard .     |         |    |      |
| 9    | and the loss | 100000                                                    | ~     |               |         |    |      |
|      | BOHROGC      | 用户业设置中和下给区,选考业<br>1、用户不得将本人新号、世纪<br>2、使用VPA的用户业设保证本       | 5     |               | EXT NO. |    |      |
| ×    |              | <ol> <li>用户不得利用VPIA输入对公式</li> <li>一切用户过先对公司邮单人</li> </ol> | ases. | 均且用户本人家提供有责任。 |         |    |      |
| ~    | 中遭理由:        | SIME A DOMESTIC                                           |       |               |         |    |      |
|      |              |                                                           |       |               |         |    |      |
|      |              |                                                           |       |               |         |    |      |